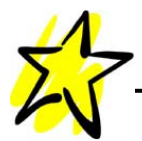

## Infobroschüre Internetauftritt www.wbgstern.ch

Zum 60jährigen Bestehen der WBG Stern, wurde auch der mediale Auftritt komplett neu gestaltet und den neuen Anforderungen angepasst. In dieser Broschüre findet ihr nützliche Infos und Anleitungen zur neuen Homepage.

Nun wünschen wir viel Spass beim Erkunden der fabrikneuen Homepage.

Für Fragen, Anmerkungen oder Rückmeldungen bitte eine kurze Email an unseren Webmaster. Email-Adresse: webmaster@wbgstern.ch

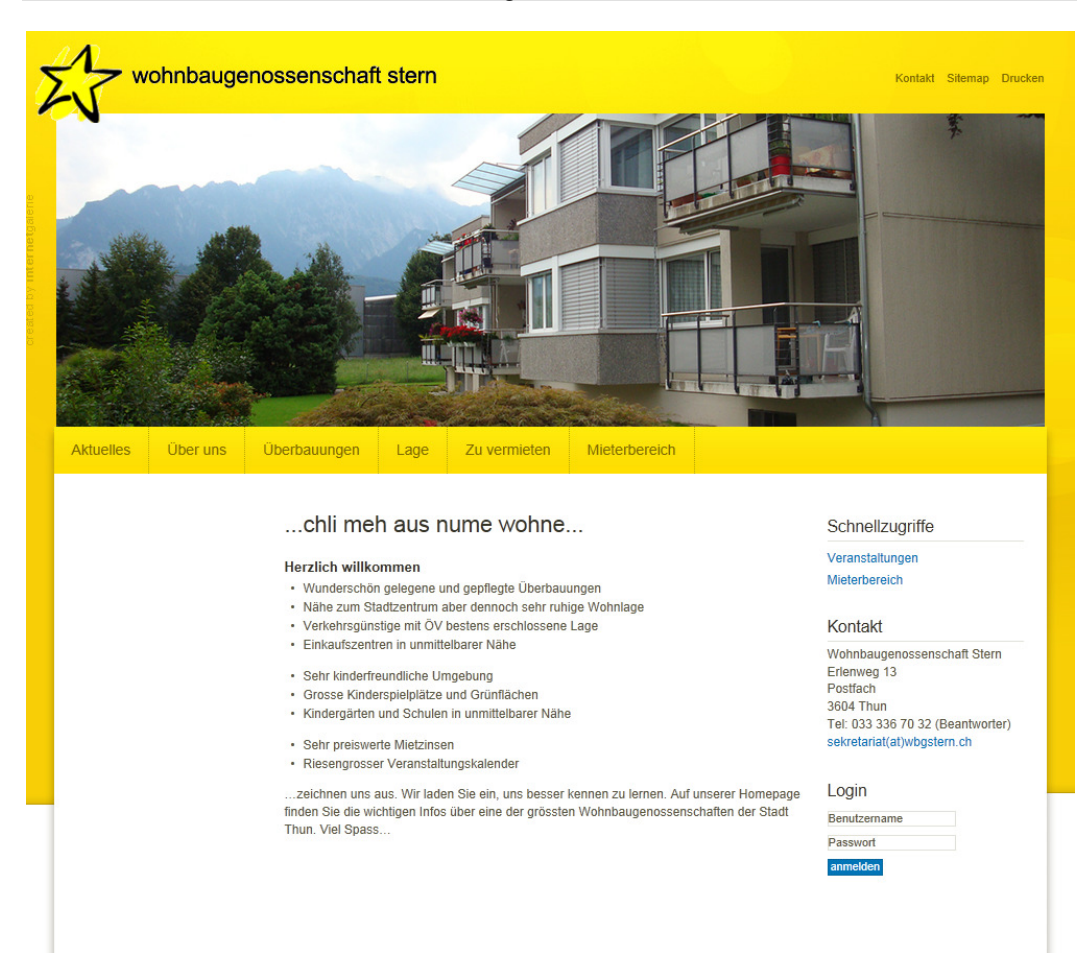

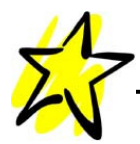

# Inhaltsverzeichnis

| 1 Einstieg                                                         | 3 |
|--------------------------------------------------------------------|---|
| 1.1 Menustruktur - Navigationsmenu                                 | 3 |
| 1.2 Menustruktur - Untermenu                                       | 3 |
| 2 Navigationsmenu – Informationen zu den einzelnen Menupunkten     | 4 |
| 2.1 Aktuelles                                                      | 4 |
| 2.2 Über uns                                                       | 4 |
| 2.3 Überbauungen                                                   | 4 |
| 2.4 Lage                                                           | 5 |
| 2.5 Zu vermieten                                                   | 5 |
| 2.6 Mieterbereich                                                  | 5 |
| 2.6.1 Veranstaltungen / Anmeldung Veranstaltung                    | 5 |
| 2.6.2 Aktuelles                                                    | 5 |
| 2.6.3 Reparaturmeldung                                             | 5 |
| 2.6.4 Gästezimmer Erlenweg und Hännisweg                           | 6 |
| 2.6.5 Gesellschaftsräume Hännisweg und Asterweg (Villa Kunterbunt) | 6 |
| 2.6.6 Informationsbroschüre "Schlauer nutzen, Schlauer putzen…"    | 6 |
| 2.6.7 Statuten und Haustiere                                       | 6 |
| 2.6.8 Generalversammlung                                           | 6 |
| 3 Passwortgeschützter Bereich                                      | 6 |
| 3.1 Anmeldung in den geschützten Bereich                           | 7 |
| 3.2 Abmeldung aus dem geschützten Bereich                          | 8 |
| 4 Impressum / Disclaimer und Datenschutz                           | 8 |
| 5 facebook-Gruppe WBG Stern                                        | 8 |

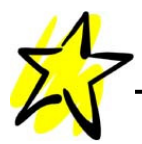

## 1 Einstieg

Das "Surfen" auf unserer Seite ist ganz einfach und für einen grossen Teil von euch selbsterklärend. Für diejenigen, welche mit dem world wide web noch nicht so vertraut sind, fortführend ein kurzer Einstieg. Es gibt keine Verpflichtung die Internetseite zu nutzen; jeder kann – muss aber nicht..!

#### 1.1 Menustruktur - Navigationsmenu

| Aktuelles                                                           | Über uns | Überbauungen      | Lage                             | Zu vermieten | Mieterbereich |  |  |
|---------------------------------------------------------------------|----------|-------------------|----------------------------------|--------------|---------------|--|--|
| Aktuelles                                                           |          | Aktuelles         | Aktuelles                        |              |               |  |  |
| Veranstaltungen Eintrag suchen Ve<br>Min<br>Neuer Internetauffritt: |          | Eintrag suchen    | Veranstaltungen<br>Mieterbereich |              |               |  |  |
|                                                                     |          |                   |                                  |              |               |  |  |
|                                                                     |          | Zum 60jährigen Be | Kontakt                          |              |               |  |  |

Im **Navigationsmenu** sind verschiedene Kapitel untergebracht. Mit einem Klick darauf, wird das gewünschte Menu geöffnet und die Untermenus werden aufgelistet.

#### 1.2 Menustruktur - Untermenu

| Aktuelles       | Über uns | Überbauungen   | Lage    | Zu vermieten    | Mieterbereich |                       |               |  |
|-----------------|----------|----------------|---------|-----------------|---------------|-----------------------|---------------|--|
|                 |          |                |         |                 |               |                       |               |  |
| Aktuelles       |          | Aktuelles      |         | Schnellzugriffe |               |                       |               |  |
| Veranstaltungen |          | Eintrag suchen |         | Veranstaltungen |               |                       |               |  |
|                 |          |                |         |                 | Sonnta        | g, 01. September 2013 | Mieterbereich |  |
|                 |          | Zum 60jährigen | Kontakt |                 |               |                       |               |  |

Im **Untermenu** sind weitere Unterkapitel angelegt. Hier können auch mal zehn oder noch mehr Menupunkte verfügbar sein; so zum Beispiel im Mieterbereich. Mit einem Klick darauf wird die gewünschte Seite geöffnet.

Auf diese Weise kann problemlos auf der gesamten Website navigiert werden. Probiert es einfach aus.

Auf der rechten Seite findet ihr noch den Schnellzugriff und die Kontaktdaten. Beim Klick auf die Emailadresse sekretariat(at)wbgstern.ch öffnet sich das auf eurem Computer installierte Emailprogramm und ihr könnt direkt eine Nachricht an das Sekretariat verfassen. Die Nachrichten werden vom Sekretariat mehrmals pro Woche gelesen.

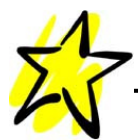

## 2 Navigationsmenu – Informationen zu den einzelnen Menupunkten

Viele Menupunkte sind selbsterklärend. Zu manchen Menupunkten fortlaufend eine kurze Erläuterung dazu.

#### 2.1 Aktuelles

Dieser Menupunkt "**Aktuelles**" ist speziell für unsere externen Besucher reserviert. Dort wird laufend über aktuelle Themen rund um die Genossenschaft informiert.

Unter "**Veranstaltungen**" sind alle bereits bekannten, zukünftigen Veranstaltungen aufgeführt. Bei einem Klick, direkt auf die gewünschte Veranstaltung, werden zusätzliche Informationen zur Veranstaltung sichtbar; so zum Beispiel der Ort der Veranstaltung oder die genaue Zeit.

#### 2.2 Über uns

Unter "Verwaltung" sind alle Verwaltungsmitglieder mit Foto aufgeführt. Bei einem Klick auf **E-Mail** kann der ausgesuchten Person direkt eine Nachricht gesendet werden. Bei den Siedlungsverwaltern wurde auf die Publikation der Telefonnummer verzichtet, siehe hierzu die Weisungen der jeweiligen Verwalter.

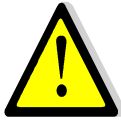

Es gilt ebenfalls zu beachten, dass für alle Anfragen, Rückmeldungen und Probleme jeweils der Siedlungsverwalter zuständig ist; nur für Vertragswesen der Präsident. Bitte den ,Dienstweg' einhalten.

#### 2.3 Überbauungen

In diesem Menupunkt sind sehr viele Informationen abrufbar. Speziell hinweisen möchte ich auf die Grundrisspläne der Wohnungen. Jede Wohnung kann abgerufen werden. Die Pläne können ausserdem auch ausgedruckt werden. Pro Wohnzeile wurde jeweils nur eine Wohnung vermessen, so kann es vereinzelt vorkommen, dass z.B. Wandschränke noch eingezeichnet sind, diese aber anlässlich einer Renovation entfernt wurden.

Die Bildergalerie bezieht sich nur auf Umgebungsfotos. Zum Schutz der Privatsphäre aller Mieter, sind keine Personenfotos abgebildet. Diese Fotos findet ihr dann im Mieterbereich, dazu aber später mehr.

In Siedlungen mit Gästezimmern und Gesellschaftsräumen findet ihr einen Link zum anklicken, welcher direkt in den Mieterbereich zu dem gewünschten Objekt führt.

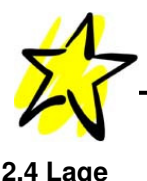

Diese Rubrik ist selbsterklärend. Ihr könnt direkt auf die Sterne auf der Karte klicken, dann öffnet sich ein neuer Dialog. Beim Klick auf mehr, öffnet sich der Detailplan der Siedlung. Beim nächsten Klick auf mehr, öffnet sich die Seite der Siedlung mit allen Angaben. Selbstverständlich könnt ihr auch direkt im Untermenu auf die gesuchte Siedlung klicken...

#### 2.5 Zu vermieten

Im Wohnungsmarkt sind aktuell alle Objekte aufgeführt, welche zur Vermietung ausgeschrieben sind.

Im Untermenu findet ihr das **Anmeldeformular**. Ihr könnt das Formular ebenfalls verwenden, wenn ihr WBG Intern umziehen möchtet. Dies bitte bei Bemerkungen notieren.

#### 2.6 Mieterbereich

Dieser Bereich ist für alle Mieterinnen und Mieter reserviert. Die Informationen sind aber in diesem Bereich nicht geschützt, das heisst, jedermann kann den Inhalt abrufen. Fortlaufend nun einige Informationen zu den Menupunkten im Untermenu:

#### 2.6.1 Veranstaltungen / Anmeldung Veranstaltung

Den Menupunkt **Veranstaltungen** habt ihr bereits kennengelernt. Sofern eine Anmeldung erforderlich ist, könnt ihr euch gleich online anmelden. Einfach im Untermenu den Menupunkt **Anmeldung Veranstaltung** anklicken und das Formular nach Vordruck ausfüllen. Ganz zum Schluss bitte auf Anmelden klicken.

#### 2.6.2 Aktuelles

In dieser Rubrik werden laufend Neuigkeiten und Informationen publiziert. Nicht zu verwechseln mit **Aktuelles** im Navigationsmenu (2.1). Diese Infos hier sind speziell für euch Mieterinnen und Mieter zugeschnitten. Schaut mal von Zeit zu Zeit vorbei, es lohnt sich.

#### 2.6.3 Reparaturmeldung

Neu können alle Reparaturmeldungen auch online erfasst werden. Bitte dazu den Menupunkt **Reparaturmeldung** im Untermenu anklicken und das Formular nach Vordruck ausfüllen. Die Angaben mit dem Stern sind Pflichtfelder. Wichtig ist auch die Bekanntgabe der korrekten Telefonnummer, damit die Fachfirmen euch bezüglich eines Termins kontaktieren können. Bei Küchengeräten immer die FN-Nummer angeben. Siehe Abbildung auf dem Formular. Bei "Siedlung" bitte die korrekte Überbauung auswählen. Ganz zum Schluss bitte auf Abschicken klicken.

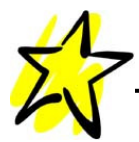

#### 2.6.4 Gästezimmer Erlenweg und Hännisweg

Die WBG Stern unterhält total zwei Gästezimmer, welche von allen Mieterinnen und Mietern für Verwandte, Bekannte oder Gäste gemietet werden können. Wenn im Untermenu das gewünschte Objekt angeklickt wird, erscheinen die Kontaktdaten und die Belegungsliste des gewünschten Zimmers. Die Belegungsliste sollte immer aktuell sein, Angaben jedoch ohne Gewähr. Gleich darunter kann online eine Reservationsanfrage gesendet werden. Die Reservierung ist aber erst vollendet, wenn diese vom Siedlungsverwalter bestätigt wird.

#### 2.6.5 Gesellschaftsräume Hännisweg und Asterweg (Villa Kunterbunt)

Die beiden Gesellschaftsräume können gleich wie die Gästezimmer gebucht werden.

#### 2.6.6 Informationsbroschüre "Schlauer nutzen, Schlauer putzen..."

Wir möchten euch diese Broschüre ganz speziell ans Herz legen. Für viele offene Fragen, findet man dort die Antwort.

#### 2.6.7 Statuten und Haustiere

Diese Menupunkte sind selbsterklärend.

#### 2.6.8 Generalversammlung

Informationen zur nächsten Generalversammlung. Infos werden laufend ergänzt.

## 3 Passwortgeschützter Bereich

Alle Bereiche, welche bis jetzt vorgestellt wurden, können von allen Mieterinnen und Mietern, sowie auch von allen externen Besuchern betrachtet werden. Es gibt aber auch Informationen welche nicht für die breite Öffentlichkeit bestimmt sind. Diese Infos werden im geschützten Bereich abgelegt. Im Moment betrifft dies die Fotogalerien der letzten Anlässe. Später kann der Bereich weiter ausgebaut werden.

Um in diesen Bereich zu gelangen, ist eine Anmeldung mit Benutzername und Passwort nötig. Die Login-Daten stehen im Begleitschreiben zu dieser Broschüre.

Die Verwaltung der Benutzer und Passwörter obliegt dem Webmaster. Bei Problemen oder beim Verlust der Login-Daten genügt eine Email an den Webmaster. Er wird sich dann mit euch in Verbindung setzen.

#### Kontakt Webmaster: webmaster@wbgstern.ch

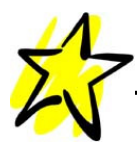

### 3.1 Anmeldung in den geschützten Bereich

| Haustiere<br>Generalversammlung | mehr<br>Mittwoch, 27. November 2013 / 18:30 Uhr<br>Adventskränzli, -gestecke selber gestalten<br>mehr | Login<br>Benutzername |
|---------------------------------|----------------------------------------------------------------------------------------------------|-----------------------|
|                                 | Mittwoch, 11. Dezember 2013 / 18:00 Uhr<br>WBG Kinderweihnacht<br>mehr                                | anmelden              |

Auf jeder Seite ist in der rechten Spalte das Anmeldefenster untergebracht. Es spielt keine Rolle von welcher Seite aus die Daten eingegeben werden. Ganz wichtig, alles muss in Kleinschreibung eingegeben werden, genau so wie im Begleitschreiben vermerkt. Zum Schluss auf anmelden klicken.

| Aktueller Status<br>Benutzername immer_patric<br>Abmelden | Hat alles geklappt, erscheint nebenstehende Statusinformation.                                                 |  |  |  |  |  |
|-----------------------------------------------------------|----------------------------------------------------------------------------------------------------|--|--|--|--|--|
| Veranstaltungen                                           | Veranstaltungen                                                                                                |  |  |  |  |  |
| Anmeldung Veranstaltung                                   | Donnerstag, 17. Oktober 2013 / 14:00 Uhr                                                                       |  |  |  |  |  |
| Aktuelles                                                 | Worlesenachmittag<br>mehr                                                                                      |  |  |  |  |  |
| Reparaturmeldung                                          | Donnerstag, 14. November 2013 / 14:00 Uhr<br>Zwän ins Alter, Info Nachmittag "Schlafen statt Schäfchen zählen" |  |  |  |  |  |
| Gästezimmer                                               | mehr                                                                                                    |  |  |  |  |  |
| Gesellschaftsräume                                        | Donnerstag, 21. November 2013 / 14:00 Uhr<br>Vorlesenachmittag                                                 |  |  |  |  |  |
| Schlauer nutzen                                           | mehr                                                                                                    |  |  |  |  |  |
| Statuten                                                  | Mittwoch, 27. November 2013 / 14:00 Uhr<br>Lebkuchen verzieren                                                 |  |  |  |  |  |
| Haustiere                                                 |                                                                                                    |  |  |  |  |  |
| Generalversammlung                                        | Mittwoch, 27. November 2013 / 18:30 Uhr<br>Adventskränzli, -gestecke selber gestalten<br>mehr                  |  |  |  |  |  |
| Bildergalerien                                            | Mithwoch, 11. Dezember 2013 / 18:00 Uhr                                                                        |  |  |  |  |  |
|                                                           | mehr                                                                                                    |  |  |  |  |  |

Im Untermenu im Mieterbereich ist nun ein weiterer Menupunkt – **Bildergalerien** – sichtbar. Solange ihr euch eingeloggt habt, habt ihr darauf Zugriff. Wenn ihr euch ausloggt oder nicht angemeldet seit, verschwindet der Menupunkt wieder. So wird sichergestellt, dass nur autorisierte Benutzer auf diese Daten Zugriff haben.

Es ist verboten die Login-Daten an Freunde und Bekannte weiterzugeben. Diese persönlichen Daten sind vertraulich !!!

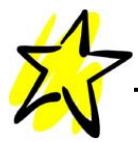

Nach einem Klick auf **Bildergalerien**, werden alle Galerien sichtbar. Der Rest ist selbsterklärend. Je nach Leistung des verwendeten PC oder der Geschwindigkeit des Breitbandanschlusses, kann es zu kleineren Verzögerungen beim Laden der Bildergalerien kommen. Die Internetseite funktioniert auch mit Smartphones, Laptops oder Tablet-PCs.

#### 3.2 Abmeldung aus dem geschützten Bereich

Aktueller Status

Benutzername immer\_patric Zum Abmelden auf die Schaltfläche Abmelden klicken

...zeichnen uns aus. Wir laden Sie ein, uns besser kennen zu lernen. Auf unserer Homepage finden Sie die wichtigen Infos über eine der grössten Wohnbaugenossenschaften der Stadt Thun. Viel Spass...

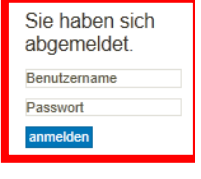

Nach der Abmeldung und zur Kontrolle erscheint nebenstehende Statusinformation und ihr gelangt wieder auf die Startseite der Homepage. Die Dateien im geschützten Bereich sind nun nicht mehr sichtbar und können nicht mehr abgerufen werden.

## 4 Impressum / Disclaimer und Datenschutz

Links zu Impressum und Disclaimer sind auf der Homepage ganz zuunterst angebracht.

Alle Eingaben über die verschiedenen Kontaktmöglichkeiten werden von der Verwaltung vertraulich behandelt.

## 5 facebook-Gruppe WBG Stern

Da alle Informationen nun auch auf der Homepage zur Verfügung stehen, wird die facebook-Gruppe WBG Stern aufgelöst.

Für Fragen, Anmerkungen oder Rückmeldungen bitte eine kurze Email an unseren Webmaster. Email-Adresse: webmaster@wbgstern.ch